# **How to E-Sign Your License Agreement**

1. Login to the website, arriving at the "My Account" page and click the "View License Details" link:

| ACCOUNT                       | License Holder Information              |
|-------------------------------|-----------------------------------------|
| Current Active License(s).    | John White                              |
|                               | 8809 Lenox Pointe Dr                    |
| RLU #: MC-AR-0019 (360 Acres) | Charlotte, NC 28273                     |
| Bernard .                     |                                         |
| Status: Reserved              | Email: test@test.com                    |
| Amount: \$1.537.20 @ View     | v License Details                       |
|                               | Mobile Phone, (704) 387-0030            |
|                               | Club Name: Test Hunt Club               |
|                               |                                         |
|                               | Edit Info.                              |
|                               |                                         |
|                               | Total Club Members associated with this |
|                               | account. I                              |
|                               | Lefit Club Members                      |

2. Click "Create License":

| RLU No:                            | MC-AR-0019                                                                                                    |  |
|------------------------------------|----------------------------------------------------------------------------------------------------|--|
| License Acres                      | 360                                                                                                    |  |
| Location                           | Bradley County, AR                                                                                                |  |
| License Start Date                 | Jul 01, 2019                                                                                                    |  |
| License End Date                   | Jun 30, 2020                                                                                                    |  |
| License Fee                        | \$1,537.20 @                                                                                                    |  |
| Payment Due Date                   | May 31, 2019                                                                                                    |  |
| Deer Hunting with Dogs<br>Allowed: | No                                                                                                    |  |
| Description                        |                                                                                                    |  |
| Special Conditions                 | Not Available                                                                                                    |  |
| Property Maps                      | Aerial DOPO Location                                                                                              |  |
| RLU Contact Info:                  | 8809 Lenox Pointe Dr, Suite C<br>Charlotte, NC 28273<br>└: (980) 288-5292<br>☑: rfphuntsupport@orbishuntlease.com |  |

Be sure to carefully read the directions on each page to verify the information before e-signing the License Document. To proceed through the tabbed pages, click the button located at the bottom center of the screen. You can select the "Exit" button located at the bottom right of the screen to exit the wizard at any time.

1. <u>License Summary</u>: Displays the reservation information for your club. Verify that the RLU number, price, payment due date, and the License start, and end date are correct and click "Verify Club Members" to proceed to the next tab.

2. <u>Verify Club Members</u>: Displays your hunt club's information. It is very important that you make sure this page lists all your club's members with their correct address, phone number, and email address. Click "Create License" to proceed to the next tab.

| 1. License Summ                   | mary 2. Verify Club Members                    | 3. E-Sign License            | 4. Payment Options     |
|-----------------------------------|------------------------------------------------|------------------------------|------------------------|
| Make changes to vo                | our club member roster as needed, using the to | ools below. Make sure ALL cl | ub members are listed. |
|                                   |                                                |                              |                        |
|                                   |                                                |                              |                        |
| Click Here to Add a New C         | Oub Member                                     |                              |                        |
| Click Here to Add a New C<br>Name | Address                                        |                              |                        |

3. <u>Create License:</u> Allows you to e-sign your License document. When you are sure that all the reservation information is correct, click "E-Sign License Agreement".

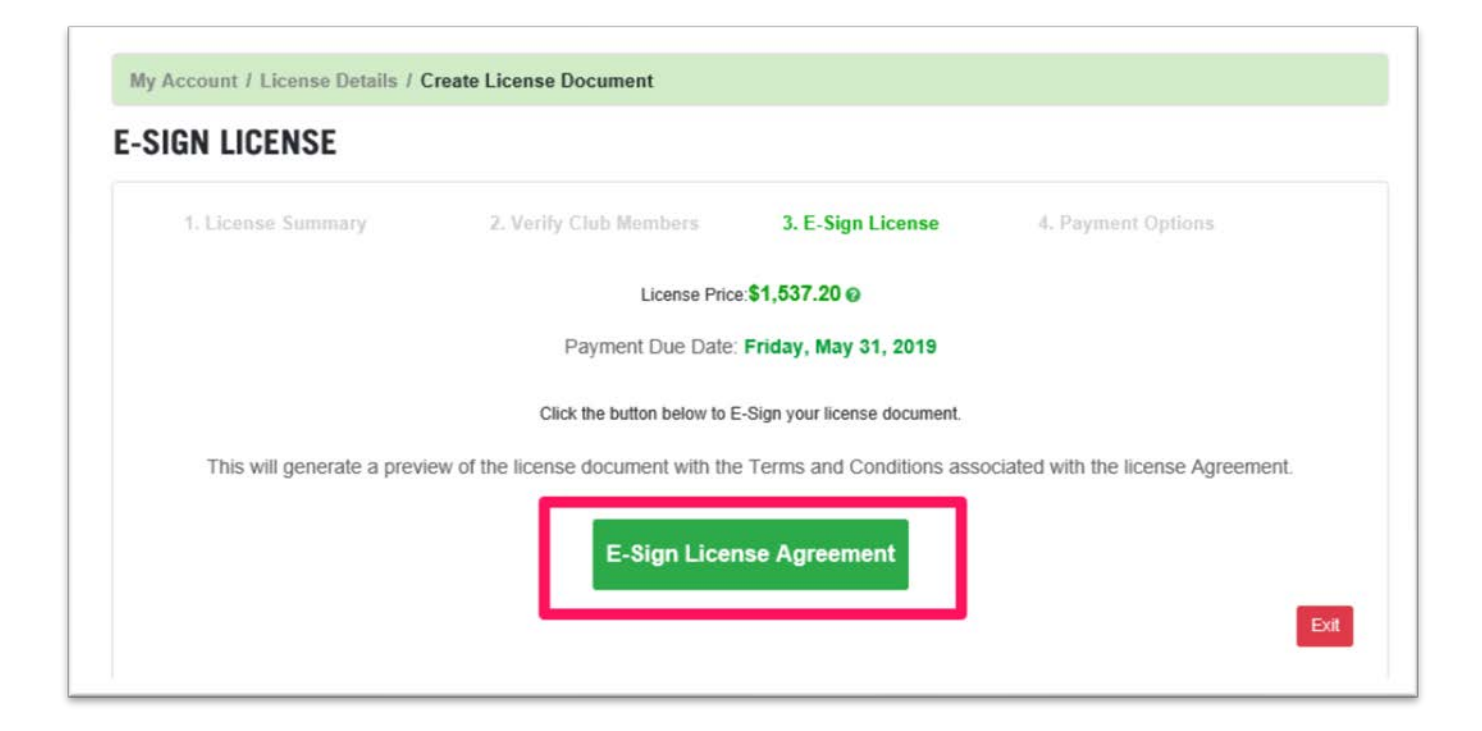

Click the" I Agree" button to accept the terms and conditions of the License agreement.

may be erected only with the prior written consent of Licensor. Construction and installation of such structures shall be at expense of Licensee and shall be strictly in compliance with any specifications, requirements or limitations that may be imposed at any time by Licensor and in compliance with all applicable laws and regulations. Thirty (30) days after expiration or cancellation of this Agreement, any personal property of Licensee, its members, guests, invitees, agents, contractors or employees remaining on the Property shall be deemed abandoned and shall become the property of Licensor; alternatively, Licensor may require Licensee to remove such personal property and/or any structures constructed during the term of this Agreement, or Licensor may remove any of the foregoing at Licensee's sole cost and expense.

7. Gates may be erected by Licensee to limit pedestrian or vehicular access to the Property only with the prior written permission of Licensor. Any gate erected must be clearly visible to approaching vehicles or pedestrians. Locks on gates shall be linked with Licensor's lock in order to provide access to both Licensor and Licensee. If the Licensor's lock is damaged or rendered useless as a result of Licensee activities, the Licensee should notify the Licensor immediately. Licensee agrees to compensate Licensor a sum of \$100 per occurrence for any damage to the Licensor's lock. The use of cables, fallen trees, trenches, nail-boards, scattered nails, broken bottles or any other destructive devices to limit access is strictly prohibited.

8. The driving of nails, spikes, screws, bolts or any other metal object into any tree on the Property, for building deer stands or for any other purpose, is strictly prohibited.

9. Vehicular travel on the Property is limited to existing roads. Excessive damage to roads caused by vehicular travel in wet weather is strictly prohibited. Licensee agrees to compensate Licensor for any unreasonable damage to the above, as reasonably determined by Licensor.

10. Licensee shall use the Property for hunting and fishing purposes only and for no other purpose. Neither Licensee nor any of its members, guests, invitees, agents, contractors or employees shall damage, cut, injure or destroy any trees, crops, roads, fences, buildings or other improvements located on the Property. Licensee agrees to compensate Licensor for any damages to the above, as determined by Licensor.

11. All local, state and federal laws shall be observed by Licensee, its members, guests, invitees, agents, contractors or employees. If Licensee observes any illegal activity on the Property, Licensee shall report such activity to Licensor immediately.

12. None of the rights granted herein may be assigned, transferred or sublicensed by Licensee. Licensee shall not engage in any guided hunting, fee hunting, or any other commercial hunting or fishing activities or operations on the Property, nor permit any other persons to do so. Any attempted or purported assignment, transfer, sublicensing or commercial use by Licensee or any of its members, guests, invitees, agents, contractors or employees shall be void, and shall at Licensor's election and option be cause for the immediate termination of this Agreement.

13. Licensee, its members, guests, invitees, agents, contractors and employees shall enter the Property at their own risk, and shall not use the Property in any manner which might interfere with the rights of Licensor, its agents, contractors and employees to cut and remove any trees or stumps from the Property or to carry on any other activities thereon, or which might interfere with the rights and privileges granted to others under any previous or future

tions of this Recreation License individually and as club members. Furthermore I acknowledge that I have been designated as the Lessee Representative aut

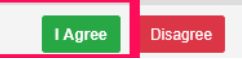

## 4. <u>Payment Options</u>: Roseburg now offers three options for paying your license fee:

#### a. Pay Online with a Credit Card

i. \* Payments will be processed immediately.

### b. Pay Online with an ECheck

i. Electronic check payments require a bank routing and account number. Payments take 5-10 days for Processing.

## c. Mail-In Payment (Certified Check or Money Order)

i. If at all possible, please make your payment online using your credit card or e-check. Certified Check/Money Order payments may take up to 2 weeks for processing. Mailed-in-payments Must be accompanied with the payment invoice.

\*The Certified Check or Money Orders payments will be accepted for the First Year only.

Select the option you wish to use for making your license payment:

| MENT OPTIONS                                                                                  |                                                                                  |                                 |                                           |
|-----------------------------------------------------------------------------------------------|----------------------------------------------------------------------------------|---------------------------------|-------------------------------------------|
| 1. License Summary                                                                            | 2. Verify Club Members                                                           | 3. E-Sign License               | 4. Payment Options                        |
|                                                                                               | License Fee:                                                                     | \$1,537.20 @                    |                                           |
|                                                                                               | Payment Due                                                                      | Date: 5/31/2019                 |                                           |
|                                                                                               | PAYMEN                                                                           | T METHODS                       |                                           |
| Or                                                                                            | line Credit/Debit Card                                                           | Pay Onlin                       | e Now                                     |
| *We highly recommend using this<br>will be processed immediately.                             | s method when paying your license fee                                            | Payment                         | -                                         |
|                                                                                               | Online E-Check                                                                   | Pay Onlin                       | e Now                                     |
| Electronic check payments requi<br>Payments take 5-10 days for pro                            | re a bank routing number and account<br>cessing.                                 | number.                         | -                                         |
| CERTIFIE                                                                                      | O CHECK or MONEY ORDER                                                           | 🔁 View I                        | Payment Invoice                           |
| Certified Check/Money Order pay<br>Mailed-in payments MUST be ac<br>checks are NOT accepted.) | vments may take up to 2 weeks for pro-<br>companied with the payment invoice. (I | cessing.<br>Personal Make Payal | ble To: Roseburg Resources Co.            |
|                                                                                               |                                                                                  | Mail Payme<br>Roseburg          | nts & Payment Invoice To:<br>Resources Co |
|                                                                                               |                                                                                  | 8809 Lenos<br>Charlotte, I      | x Pointe Dr, Suite C<br>NC 28273          |

After the License document and payment, you submit are received and approved, you will receive an email informing you that your License has been "**Executed**". Nothing will be mailed back to you, so please access your account for a copy of your License agreement.